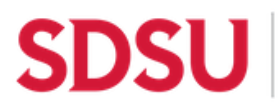

## Using Zoom with the Doc Cam

## **Touchlink Connected Classrooms**

- 1. Sign in to the podium computer using your **SDSUid**. (*Note: The first time you log in may take up to a minute to load. Future logins will be quicker.*)
- 2. Launch the **Zoom** application, and **sign in with SSO using your SDSUid** as well. The Zoom domain is **sdsu.zoom.us**.
- 3. Zoom Audio and Video Settings:
  - a. Set Microphone to Line In (USB Capture SDI+ Line in) or (COLLABORATE Versa USB) depending on your room's hardware
  - b. Set Speaker to Extron HDMI
  - c. Set Camera to USB Capture SDI 4K+
  - 4. **Record to the cloud** if you would like to share with your students via Canvas/Blackboard.

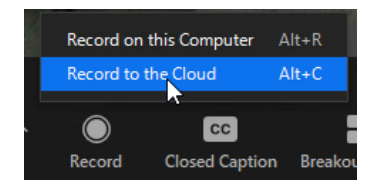

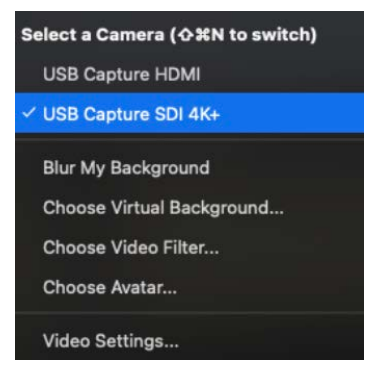

## 5. Sharing the Doc Cam:

- a. Click Zoom's green **Share Screen** button
- b. Click on the Advanced tab
- c. Select **Content from 2<sup>nd</sup> Camera** and click **Share**
- d. Use the **TouchLink panel** to adjust doc cam settings, such as zoom in and out

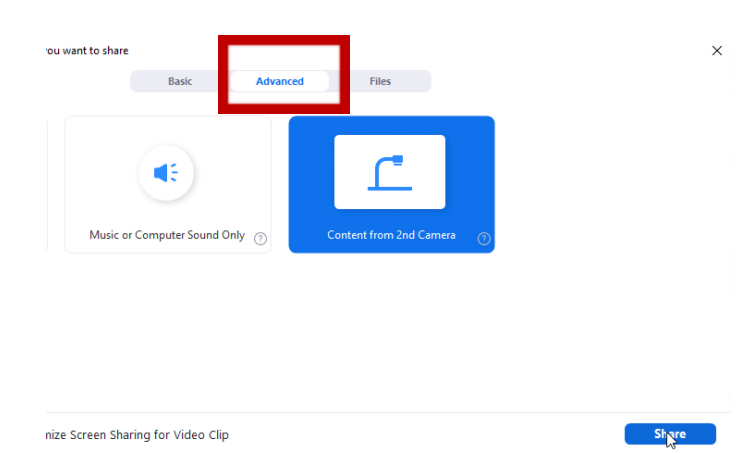